# 電子申請方法

手順1 パソコンやスマートフォンで「ぴったりサービス」を検索してください。 もしくは、2次元コードを読み込んでください

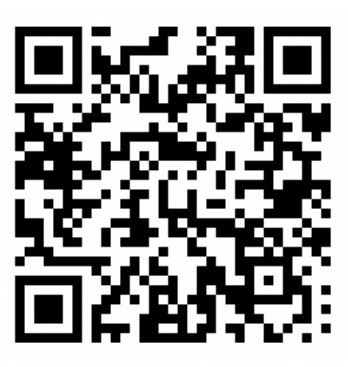

手順2 【①市区町村を選択】で「瀬戸市」を選択し、検索をクリックしてください。

【②検索条件を設定】で「救急・消防」を選択し、「この条件で検索」を クリックしてください。

| 1<br>市区町村を選択                                                                               | đa)                  |           |        |  |
|--------------------------------------------------------------------------------------------|----------------------|-----------|--------|--|
| 郵便番号または市区町村                                                                                | 名を入力                 |           |        |  |
| 瀬戸市(愛知県)                                                                                   |                      | 検索        | 瀬戸市を選択 |  |
| 愛知県                                                                                        | ▼ 瀬戸市                | •         |        |  |
| <ul> <li>2 検索条件を設定</li> <li>検索方法を選択</li> <li>○ カテゴリ ○ キーワ</li> <li>カテゴリを選択(複数選邦</li> </ul> | Ø新<br>マード<br>R可) 救急・ | 消防を選択     |        |  |
| (すべて選択)(選択を                                                                                | 解除                   |           |        |  |
| □妊娠・出産                                                                                     | □ 子育                 | □ 引越し・住まい |        |  |
| □ 健康・医療                                                                                    | ✓ 救急・消防              |           |        |  |
|                                                                                            | ະ <i>ດ</i> ,         | の条件で検索 Q  |        |  |

手順3 電子申請を行う届出を選択し、「詳しく見る」をクリックしてください。

| 検索結果一覧                                                             |
|--------------------------------------------------------------------|
| 5区町村:愛知県瀬戸市<br>8支条件・教会・当防                                          |
|                                                                    |
| 2311#0.1011                                                        |
| <b>対急・消防</b>                                                       |
|                                                                    |
| 全体についての消防計画作成(変更)届出                                                |
| 電子申請可                                                              |
| 受付開始日 2022年07月01日                                                  |
| 統括防火(防災)管理者が全体についての防火(防災)管理に係る消防計画を新たに作成又は一部を変更した場合に<br>届け出る手続きです。 |
| 詳しく見る                                                              |
|                                                                    |
| 工事整備対象設備等着工届出                                                      |
| 雷子由語可                                                              |
| 受付開始日 2022年07月01日                                                  |
| 工事整備対象設備等の工事(新設・増設など)を行う場合に届け出る手続きです。                              |
| 詳しく見る                                                              |
|                                                                    |

手順4 電子申請を行う届出のページで「申請する」をクリックしてください。

| 全体についての消防計画作成<br>全体についての消防計画作成(変更) 届8 | ;(変更)<br>出 | 届出 |
|---------------------------------------|------------|----|
| ⊕ オンライン申請                             |            |    |
| <b>制度</b><br>火災予防                     |            |    |
| <b>対象</b><br>統括防火(防災)管理者              |            |    |
|                                       |            |    |

# - 概要

統括防火(防災)管理者が全体についての防火(防災)管理に係る消防計画を新た に作成又は一部を変更した場合に届け出る手続きです。

### - 手続期限

全体についての防火(防災)管理に係る消防計画を作成したとき、又は変更したと き

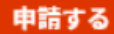

- 手順5 step1 から step5 までを入力してください。
  - ※ 必須事項については、必ず入力してください。
  - ※ マイナンバーカードを使って自動入力ができます。必須ではありません。

## 全体についての消防計画作成(変更)届出

```
⊕ オンライン申請
```

```
以下より手続を開始してください。
入力途中の内容を保存して、再開することも可能です。「入力中の申請データを保存する」より、入力内容のデータをダウンロー
ドすることができます。
```

| step1 申請者情報入力       | 入力する |
|---------------------|------|
|                     |      |
| step2 申請情報入力        |      |
| 全体についての消防計画作成(変更)届出 | 入力する |
|                     |      |
| step3 入力内容確認        | 確認する |
|                     |      |
| step4 添付書類登録        | 添付する |
|                     |      |
| step5 電子署名・送信・印刷    | 送信する |

手順6 step2の宛先は「瀬戸市消防長」と入力してください。

| 申請者情報入力 申請情報入力<br>step2 申請情報入力 | 力 入力内容被認 添付書類登録 電子署名·送信·印刷   |                                          |
|--------------------------------|------------------------------|------------------------------------------|
| 瀬戸 太郎さんの申請です。                  |                              |                                          |
| 届出日 🕜                          | 届出日 参演                       |                                          |
|                                | カレンダー(2012年08月18日~2022年08月16 | 6日)                                      |
|                                | 2022-08-16                   |                                          |
| 届出種別                           | 届出種別 😻 🕱                     |                                          |
|                                | ● 作成                         |                                          |
|                                | ○変更                          | 「瀬戸市消防長」と入れ                              |
| 宛先 ⑦                           | 宛先(申請対象物を管轄する消防署長4           | 名など ···································· |
|                                |                              |                                          |

# 手順7 step5 まで進んだら「送信する」をクリックする。

愛知県瀬戸市 全体についての消防計画作成(変更)届出(完了率:90%)
step1
中研省情報入力
●
step2
中研信報入力
●
step3
入力内容確認
●
気付書類登録
●
step5
電子著名・送信・印刷

送信を実行

手続の送信を実行します。よろしければ、「送信する」ボタンを押してください。

**申請先** 愛知県 瀬戸市

手続名

全体についての消防計画作成(変更)届出

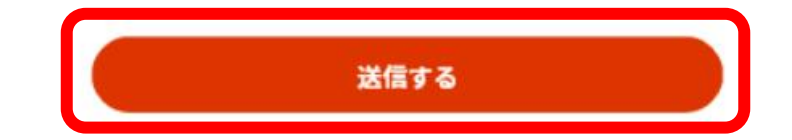

手順8 申請完了の画面が表示されれば、申請完了です。

#### 愛知県瀬戸市

全体についての消防計画作成(変更) 届出(完了率:100%)

#### 申請完了

申請を正しく受け付けました

step1申請者情報入力でメールアドレスを入力していた場合、受付完了の通知をお送りしていますのでご確認ください

申請先窓口

愛知県 瀬戸市

今回申請された手続

火災予防 全体についての消防計画作成(変更) 届出

受付番号 220816048660023

- 手順9 申請書の控えをダウンロードする。
  - ※1 電子申請では、副本の返却はありません。「申請書式の控え」が副本と なりますので、必ずダウンロードしてください。
  - ※2 「申請データ(CSV形式)」をダウンロードしておくと、消防本部からの修正指示の際、届出内容に変更による再申請の際及び今後同じ届出を申請する際に、入力を省略でき、手続きがスムーズに行えます。

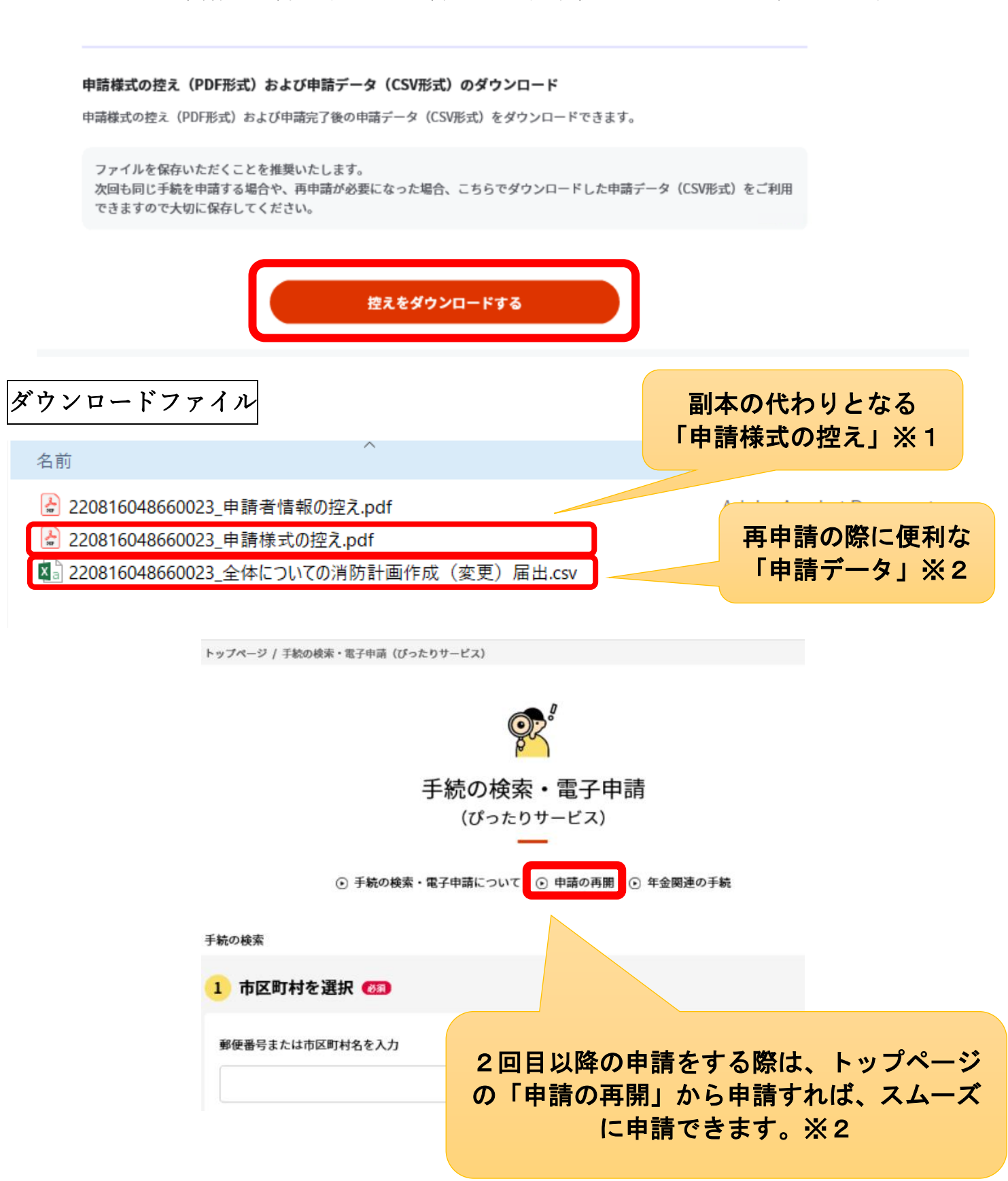